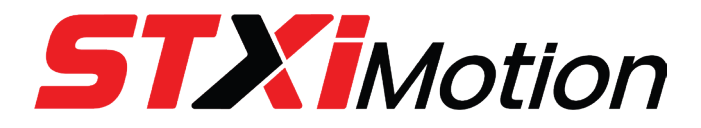

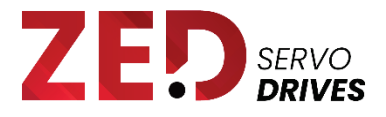

# **Motor Controller software**

for ZED Servo Drive

# **User Manual**

ORIGINAL DOCUMENT Manual Revision 2.0 Software Version 1.3.38a

| Manual Rev. | Date         | Notes                                      |
|-------------|--------------|--------------------------------------------|
| Rev.2.0     | 19 Dec. 2023 | Product name changed from servSD to ZED.   |
|             |              | servIM removed from manual.                |
| Rev.1.0     | 22 Dec.2022  | Initial release. Software version 1.3.38a. |

#### **Copyright Notice**

© 2023 STXI Motion Ltd.

All rights reserved. No part of this work may be reproduced or transmitted in any form or by any means without prior written permission of STXI Motion Ltd.

#### Disclaimer

This product documentation was accurate and reliable at the time of its release. STXI Motion Ltd. reserves the right to change the specifications of the product described in this manual without notice at any time.

### Trademarks

ZED is a trademarks of STXI Motion Ltd. CANopen and CiA are registered trademarks of the CAN in Automation User's Group. Windows and Excel are registered trademarks of Microsoft Corporation.

#### **Contact Information**

www.stxim.com

contact@stxim.com

### **CANopen Vendor-ID**

Vendor-ID **0513** has been registered to STXI Motion Ltd. (specified in object 1018h sub-index 01).

# Contents

| 1 | Get  | tting Started                          | 4  |
|---|------|----------------------------------------|----|
|   | 1.1  | About Motor Controller software        | 4  |
|   | 1.2  | About this manual                      | 4  |
|   | 1.3  | Safety                                 | 4  |
|   | 1.4  | Guidelines for drive operation         | 4  |
|   | 1.5  | Computer requirements                  | 5  |
|   | 1.6  | Motor Controller software installation | 5  |
| 2 | Mo   | tor Controller software overview       | 6  |
|   | 2.1  | Motor Controller software window       | 6  |
|   | 2.2  | Using Motor Controller software        | 6  |
| 3 | Cor  | mmunication                            | 7  |
| 4 | Set  | tings                                  | 9  |
|   | 4.1  | Wizard                                 |    |
|   | 4.2  | Parameters                             |    |
|   | 4.3  | Bode                                   |    |
|   | 4.4  | CAN Objects                            |    |
|   | 4.5  | COM Stats                              |    |
| 5 | Cor  | mmands                                 | 25 |
| 6 | Stat | tus (Reports)                          | 27 |
| 7 | Gra  | ıph                                    | 28 |
|   | 7.1  | Channels                               |    |
|   | 7.2  | Channel settings                       |    |
|   | 7.3  | Plot controls                          |    |

# **1** Getting Started

## **1.1 About Motor Controller software**

Motor Controller software is a graphical user interface (GUI) supplied with the servo drive to enable configuration and calibration of the servo drive. It also allows you to set certain parameters for the drive and the application in which it is used.

## 1.2 About this manual

This documentation describes the screens, menus, and functions in the Motor Controller software.

This documentation is intended for persons who are qualified to install, commission, integrate, and maintain the product described herein.

## 1.3 Safety

Before you install or operate the product, review the instructions in this manual. Pay particular attention to all safety instructions and warnings.

Be sure to apply all safety precautions while developing and integrating the system.

Failure to follow the safety instructions may result in personal injury or equipment damage.

## **1.4 Guidelines for drive operation**

- Add a safety power switch for use if a loss of communication between the drive and the PC occurs.
- Make sure the motor is properly secured to the system or workbench to prevent unwanted movement during calibrations and accelerations.
- Tighten all drive and motors screws according to specifications.
- Make sure the load is secured to the motor shaft or gear.
- Make sure cables are arranged so that they will not become tangled or damaged, and secure them to the system or workbench.
- Do not move the drive, motor, or cables during operation.
- Make sure the drive environmental conditions comply with specifications to ensure drive performance.
- Make sure the system is rigid and has no excessive backlash.
- Stopping the motor and deceleration with a heavy load can increase voltage on the power supply rail, resulting in drive or PSU failure. Be sure to absorb this kinetic energy.

# **1.5 Computer requirements**

The installation requires Windows 10, 64-bit or higher.

To view recorded data, you will need Microsoft Office Excel, or similar spreadsheet software that supports CSV files.

## **1.6 Motor Controller software installation**

Open the installation folder Motor Controller.

Activate the software: Motor Controller.exe

The Motor Controller software will open automatically.

# 2 Motor Controller software overview

### 2.1 Motor Controller software window

The Motor Controller software window has several panes for various functions:

- Communication
- Settings
- Motion
- Status
- Graph

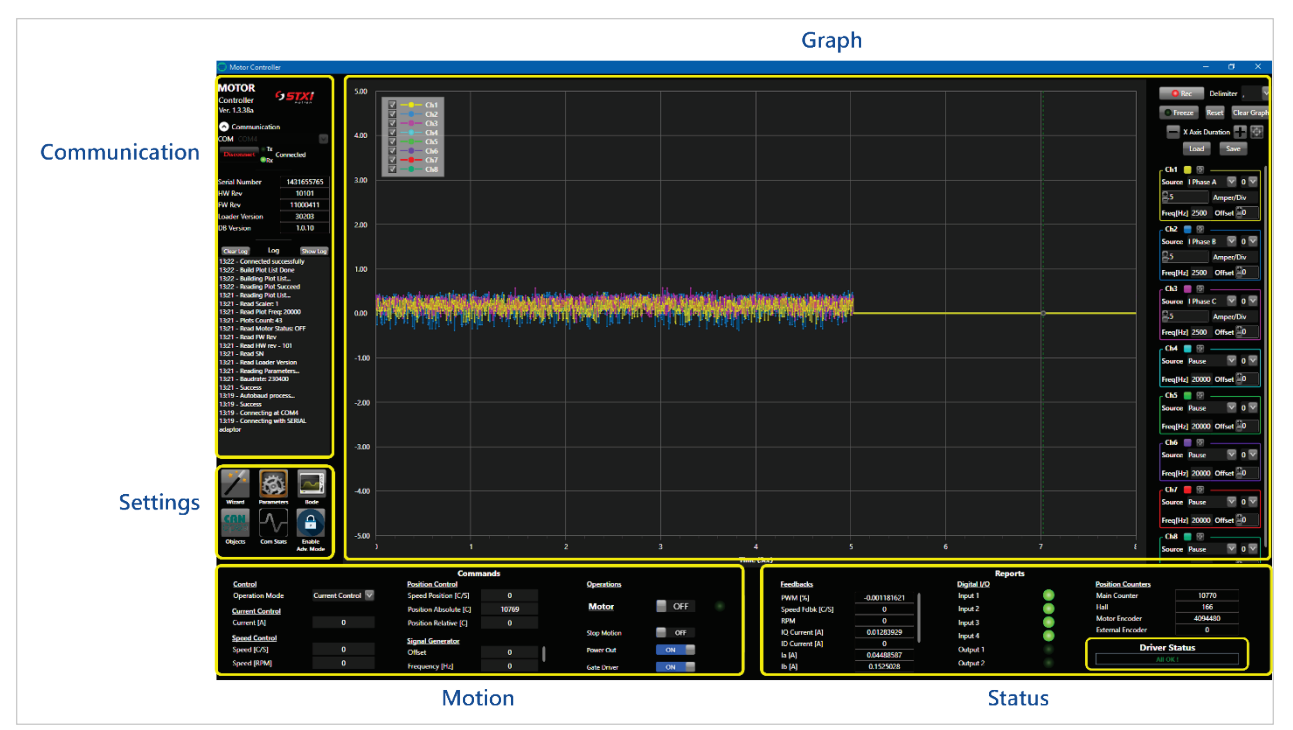

Figure 1. Motor Controller software window panes

## 2.2 Using Motor Controller software

### Send commands and values

To send a command or parameter value to the drive, click in any dark gray field. The field color changes to red, indicating you can type in a value.

After you enter a value, select Enter to send the value to the motor controller.

Select **Esc** to cancel operation, and restore the previous value.

### **Read values**

The data displayed in the Motor Controller software is refreshed continuously and automatically by means of the command Get, which is sent in the background to the drive.

# 3 Communication

The Communication pane enables you to establish and monitor connectivity between the drive and the Motor Controller software. It also displays manufacturer information about the drive.

- Note To ensure values are instantly displayed and updated, it is recommended that you use a refresh rate value that does not exceed 100 ms. (By default it is set to 10 ms). To modify the refresh rate:
  - 1. From the Settings pane, select **Com Stats**.
  - 2. Open the Advanced UI Settings tab.
  - 3. Set the Enable Refresh rate to a recommended value.
  - 4. Make sure the Enable Refresh option is selected.

| MOTOR<br>Controller<br>Ver. 1.3.38a                                                  | S STAT                                     |
|--------------------------------------------------------------------------------------|--------------------------------------------|
| Communication                                                                        | on                                         |
| COM COM4                                                                             | $\sim$                                     |
| Disconnect                                                                           | Connected                                  |
| Serial Number                                                                        | 1431655765                                 |
| HW Rev                                                                               | 10101                                      |
| FW Rev                                                                               | 11000411                                   |
| Loader Version                                                                       | 30203                                      |
| DB Version                                                                           | 1.0.10                                     |
| Clear Log Log<br>52:57 - Read Plot Fro<br>52:57 - Plots Count:<br>52:57 - Read Motor | Show Log<br>eq: 20000<br>43<br>Status: OFF |

Figure 2. Communication pane

- Ver. The version number of the GUI.
- Communication.

Note: text is red when not communicating; white when communicating.

Use the arrow next to Communication to expand and collapse this portion of the pane.

- COM port. If a port is detected when the Motor Controller software is activated, the port will be selected by default. If more than one COM port is available, select the correct one from the list.
- **Connect/Disconnect**. When selected, the defined COM port establishes/disconnects communication with the drive.

- Connection status. Tx and Rx LED icons indicate received and transmitted data between the PC and the drive.
- **Drive information**. The serial number, hardware number, and firmware number of the drive are detected at startup, and displayed here.
- **Log**. Displays the processes running in the Motor Controller software.
  - Show Log. Opens the log in a floating pane.
  - Clear Log. Select to erase the log data.

The log timestamp shows only minutes and seconds; for example:

34:07 - Failed34:06 - Autobaud process...34:06 - Success34:06 - Connecting at COM5

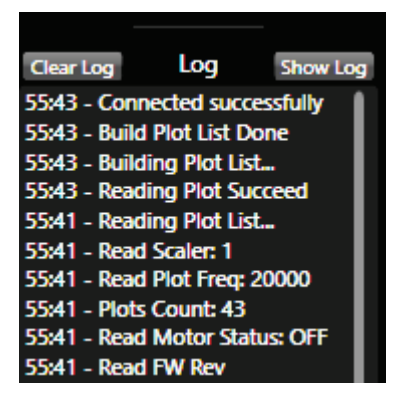

Figure 3. Log example

# 4 Settings

The Settings pane has several buttons that open various screens:

- Wizard
- Drive Parameters
- Bode
- CAN objects
- Communication statistics
- Advanced mode

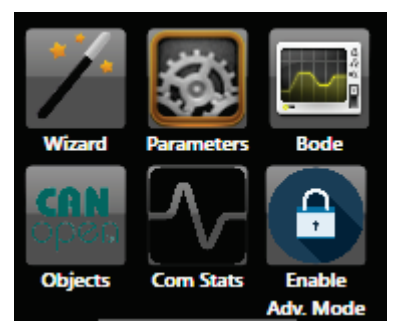

Figure 4. Settings pane

These six screens are floating and can be opened concurrently.

### 4.1 Wizard

The Wizard screen provides a quick method for setting up the drive and motor. It configures and calibrates the basic parameters for a motor without a load.

It is recommended that you use the Wizard to calibrate you system.

| 🎢 Wizard                    |                       |                                                                   | ×                    |
|-----------------------------|-----------------------|-------------------------------------------------------------------|----------------------|
|                             |                       |                                                                   |                      |
| Parameters                  |                       | Calibration                                                       |                      |
| Motor Parameters ——         |                       | Updating Parameters                                               | J                    |
| Motor Type                  | Three Phase Brushless | Current Offset                                                    |                      |
| Pole Pair                   | 5                     | PI Current Loop                                                   | 1                    |
| Continuous Current [A]      | 5                     | Hall Mapping                                                      | í                    |
| Max Speed [rpm]             | 1000                  | Feedback Direction                                                | 1                    |
| Motor Feedbacks             |                       |                                                                   | $\left\{ - \right\}$ |
| Hall                        | Enable                |                                                                   | Į.                   |
| Motor Encoder               |                       |                                                                   |                      |
| Туре                        | Incremental 1         | Start Abort                                                       |                      |
| [Counts] = [Encoder Lines x | 4096<br>4]            | Parameters                                                        |                      |
|                             |                       | Save Parameters To Driver OFF                                     |                      |
| Advanced Configuration      |                       | Load Manufacturer Defaults OFF                                    |                      |
|                             |                       | Reset OFF                                                         |                      |
|                             |                       | Load Parameters From File Load                                    | 0%                   |
|                             |                       | Save Parameters To File Save                                      | 6                    |
|                             |                       | Motor<br>encoder<br>Hall sensor<br>Gearbox<br>External<br>Encoder |                      |

Figure 5. Wizard screen

Before starting the Calibration, set the correct parameter values for the motor and motor encoder.

Refer to the motor/encoder datasheet/s for the appropriate values.

**1.** Set the Motor parameters.

**Note** To ensure the Wizard will perform the calibration successfully:

- Set Continuous Current to 5 A.
- Set Max Speed to a value that does not exceed 1000 rpm.
- 2. Set the Motor Feedback parameters.

**Resolution** setting. For example, if the motor encoder has 1024 pulses per revolution, then 4096 ( $1024 \times 4$ ) must be entered in the Resolution field.

Reset. Click this option to automatically load the manufacturer's default settings.

3. Click Start to begin the Calibration.

| Updating Parameters | 100 %   |  |
|---------------------|---------|--|
|                     | 100 /8  |  |
| Current Offset      | Success |  |
| PI Current Loop     | Success |  |
| V Hall Mapping      | Success |  |
| Feedback Direction  | Success |  |
| PI Speed Loop       | Success |  |
| V PI Position Loop  | Success |  |

Figure 6. Calibration successful

- 4. When the calibration is completed, click **Save Parameters to Drive**.
- **5.** Power cycle the drive.
- **Note** If the Wizard is not successful, go to **Parameters** > Calibration tab, and manually execute Calibration one step at a time.

### 4.2 Parameters

The Drive Parameters screen has a number of tabs for working with various types of parameters.

Enter parameter definitions and values according to the motor and feedback used in your system.

### **Control tab**

The Control tab is used to monitor and define control, motor, motor limit, and current limit parameters.

The following figure is an example of the Control tab with settings for an STXI Motion brushless motor with Hall sensors and an incremental encoder as feedback.

| 🚳 Driver Parameters           |                                 |                              | ×          |
|-------------------------------|---------------------------------|------------------------------|------------|
| Control Motion Feed Backs PID | Device I/O Calibration Maintena | ance Debug                   |            |
| Control                       |                                 | Motor Limit                  |            |
| Operation Mode                | Speed Control                   | Max speed [C/S]              | 232106     |
| Electrical Commutation Type   | BL with Hall and Inc. Encoder   | Min Speed [C/S]              | -232106    |
| Motor Hall                    | Enable                          | Max position [C]             | 100000000  |
| Motor Encoder                 | Incremental 1                   | Min position [C]             | -100000000 |
| External Encoder              | None                            | Current Limit                |            |
| Command Source                | Digital Cmd                     | Continuous Current Limit [A] | 23         |
| Speed loop Fdbk               | Motor Encoder                   | Peak Current Limit [A]       | 23.1       |
| Position loop Fdbk            | Motor Encoder                   | Peak Time [S]                | 3          |
|                               |                                 | PWM limit [%]                | 100.1      |
| Motor                         |                                 |                              |            |
| Pole Pair                     | 5                               |                              |            |
| Direction [0 or 1]            | 0                               |                              |            |
|                               |                                 |                              |            |

Figure 7. Control parameters

### **Motion tab**

The Motion tab is used to monitor and define speed profile and position profile parameters.

| 🔯 Driver Parameters       |                |             |                      |         |        |  | × |
|---------------------------|----------------|-------------|----------------------|---------|--------|--|---|
| Control Motion Feed Backs | PID Device I/O | Calibration | n Maintenance Debug  |         |        |  |   |
| Speed Profiler            |                |             | Position Profiler    |         |        |  |   |
| Profiler Mode             | PID            |             | Profiler Mode        | PID     | $\sim$ |  |   |
| Max Acceleration [C/S^2]  | 5000           |             | Accelaration [C/S^2] | 20000   |        |  |   |
| Max Deceleration [C/S^2]  | 5000           |             | PTP Speed [C/S]      | 4162048 |        |  |   |
| Stop Deceleration [C/S^2] | 5000           |             | Max Tracking Err [C] | 1000    |        |  |   |
| Max Speed Error [C/S]     | 416204800      |             |                      |         |        |  |   |
| Speed Error Time [S]      | 0              |             |                      |         |        |  |   |

Figure 8. Motion parameters

### Feedback tab

The Feedback tab is used to monitor and define parameters for feedback devices.

| 🔯 Driver Parameters           |                        |                       |         |                         | ×       |
|-------------------------------|------------------------|-----------------------|---------|-------------------------|---------|
| Control Motion Feed Backs PID | Device I/O Calibration | Maintenance Debug     |         |                         |         |
| Hall                          |                        | Encoder Input 1       |         | SSI Feedback            |         |
| Roll High [C]                 | 4095999                | Roll High [C]         | 4095999 | Roll High [C]           | 8191    |
| Roll Low [C]                  | 0                      | Roll Low [C]          | 0       | Roll Low [C]            | 0       |
| Direction [0 or 1]            | 0                      | Direction [0 or 1]    | 0       | Direction [0 or 1]      | 1       |
| Speed LPF Cut Off [Hz]        | 10                     | Counts Per Revolution | 4096    | LPF Cut Off [Hz]        | 100     |
| Hall Map 0                    | 3                      | Speed LPF [Hz]        | 100     | Baud Rate [Hz]          | 1600000 |
| Hall Map 1                    | 5                      | Encoder Input 2       |         | Encoder Bits [bit]      | 18      |
| Hall Map 2                    | 4                      | Roll High [C]         |         | Clock Phase [0 or 1]    | 0       |
| Hall Map 3                    | 1                      | Roll Low [C]          |         | Clock Polarity [0 or 1] | 1       |
| Hall Map 4                    | 2                      | Direction [0 or 1]    |         | Tail Bits [bit]         | 0       |
| Hall Map 5                    | 0                      | Counts Per Revolution |         | Calibrated Angle        | 154.8   |
|                               |                        | Speed LPF [Hz]        |         | Head Bits [bit]         | 1       |
|                               |                        |                       |         | Sample Period           | 1       |

Figure 9. Feedback parameters

#### **PID tab**

The PID tab is used to monitor and define Kp (proportional), Ki (integral) and Kd (derivative) parameters for speed, current, and position.

| 🔯 Driver | Paramete | ers                   |                     |                   |  |
|----------|----------|-----------------------|---------------------|-------------------|--|
| Control  | Motion   | Feed Backs PID Device | e I/O Calibration I | Maintenance Debug |  |
| Speed    |          |                       | Position            |                   |  |
| Кр       |          | 700.9744              | Кр                  | 6156.984          |  |
| Ki       |          | 0.01266479            | Ki                  | 0                 |  |
| Kd       |          | 0                     | Kd                  | 0                 |  |
|          |          |                       |                     |                   |  |
| Current  |          |                       |                     |                   |  |
| Кр       |          | 1.38108               |                     |                   |  |
| Ki       |          | 0.03154773            |                     |                   |  |
| Kd       |          |                       |                     |                   |  |
|          |          |                       |                     |                   |  |

Figure 10. PID parameters

### **Device tab**

The Device tab is used to view device information and to monitor and define parameters for serial and CAN communication.

| 🙆 Driver Parameters   |                 |               |                |       |  | × |
|-----------------------|-----------------|---------------|----------------|-------|--|---|
| Control Motion Feed B | acks PID Device | I/O Calibrati | on Maintenance | Debug |  |   |
| Device Info           |                 |               |                |       |  |   |
| Serial Number         | 1431655765      |               |                |       |  |   |
| HW Rev                | 10101           |               |                |       |  |   |
| FW Rev                | 11000411        |               |                |       |  |   |
| Loader Version        | 30203           |               |                |       |  |   |
| DB Version            | 1.0.10          |               |                |       |  |   |
| Serial Communication  |                 |               |                |       |  |   |
| Baudrate [Hz]         | 230400          |               |                |       |  |   |
| Can Communication     |                 |               |                |       |  |   |
| Can ID                | 127             |               |                |       |  |   |
| Can Baudrate [Hz]     | 1000000         |               |                |       |  |   |

Figure 11. Device parameters

### I/O tab

The I/O tab is used to monitor and define parameters for analog inputs and digital outputs.

| 🔯 Driver Parameters                                                                                                    |                                         |                                                                                        |                                | ×                    |
|----------------------------------------------------------------------------------------------------|-----------------------------------------|----------------------------------------------------------------------------------------|--------------------------------|----------------------|
| Control Motion Feed Backs PID<br>Analog Input<br>Ampere/Volt<br>RPM/Volt<br>Counts/Volt<br>Offset [V]<br>Dead Zone [V]<br>Direction [0 or 1]<br>LPF Cut-Off [Hz] | Device VO Calibration Maintenance Debug | Digital Input 1<br>Input Mode<br>Polarity<br>Digital Input 2<br>Input Mode<br>Polarity | Homing<br>INVEI<br>Cw<br>INVEI | ▼<br>RSE<br>▼<br>RSE |
|                                                                                                    |                                         | Digital Input 3<br>Input Mode<br>Polarity<br>Digital Input 4<br>Input Mode<br>Polarity | Ccw<br>INVEI<br>None<br>INVEI  | RSE<br>RSE           |

Figure 12. I/O parmeters

### **Calibration tab**

The Calibration tab enables you to calibrate the motor manually, one step at a time.

Use the Calibration tab if the Wizard calibration is not successful.

| 🔯 Driver Parameters        |            |                | ×                   |
|----------------------------|------------|----------------|---------------------|
| Control Motion Feed Backs  | PID Device | /O Calibration | n Maintenance Debug |
| Automatic Calibration Menu |            |                |                     |
| Current Offset             | OFF        | Success        |                     |
| PI Current Loop            | OFF        | Success        |                     |
| Hall Mapping               | OFF        | Success        |                     |
| Feedback Direction         | OFF        | Success        |                     |
| PI Speed Loop              | OFF        | Success        |                     |
| PI Position Loop           | OFF        | Success        |                     |
| Abs. Enc.                  | OFF        | ldle           |                     |
| Analog Offset              | OFF        | Idle           |                     |
|                            |            |                |                     |

### Figure 13.

**Example**: Manual calibration of an STXI Motion brushless motor with Hall sensors and an incremental encoder:

- **1.** Run the first four calibration steps.
- 2. After adding a gear to the system, run the first six calibration steps.
- **Note** Do not run **Abs Enc** and **Analog Offset** calibrations they are not currently applicable to STXI Motion systems.
  - **3.** When the calibration is completed, go to Maintenance tab, and click **Save Parameters to Drive**.

You can also use the option to save the parameters to a file, which can then be reloaded whenever necessary.

#### **Maintenance tab**

The Maintenance tab provides tools for loading and saving parameters to/from the drive and to/from software files.

| 🔯 Driver Parameters  |            |     |        |     |             |             |      |     |   |        |   |
|----------------------|------------|-----|--------|-----|-------------|-------------|------|-----|---|--------|---|
| Control Motion       | Feed Backs | PID | Device | I/O | Calibration | Maintenance | Debu | 9   |   |        |   |
| Save Parameters To D | river      | ON  |        |     |             |             |      |     |   |        |   |
| Load Manufacturer D  | efaults    | C   | FF     |     |             |             |      |     |   |        |   |
| Reset                |            | C   | FF     |     |             |             |      |     |   |        |   |
| Protected Params     |            | C   | FF     |     |             |             |      |     |   |        |   |
| Load Parameters Fro  | om File    | Loa | d      |     |             |             |      |     |   |        |   |
| Save Parameters To   | File       | Sav | e      |     |             |             |      | 100 | % |        |   |
| Serial Programmer    |            | Bur | n      |     |             |             |      |     |   | 230400 | ~ |
|                      |            |     |        |     |             |             |      |     |   |        |   |

Figure 14. Maintenance tab

- Save Parameters to Drive. After modifying parameter values in the Motor Controller software, save the parameters to the drive (flash memory). The values will remain in effect after a disconnect or a reset occurs.
- Load Manufacturer Defaults. Restores the manufacture default parameter values of the drive.
- Reset. Clears all data from the drive.
- Protected Params. For advanced users only. Do not use.
- Load Parameters from File. Use this option to load parameters from a file to the drive. Use the browse button to select the file to be loaded, then select Load.
- Save Parameters to File. Use this option to save the parameters and values currently in the drive to a text file. Use the browse button to select the save location, then select Save.
- Serial Programmer. Use this option to upload the latest firmware file. Use the browse button to select the file to be installed, then select **Burn**.

The log will display "Erase start", then "Program start". When the process ends, "Success" is displayed.

You will find the correct values in the datasheets for your motor and encoders.

### Debug tab

The Debug tab has functions for debugging.

The following figure is an example of debugging the motor brake control function (serial command ID56).

| D 🚳  | river | Parameter  | rs         |                  |          |                                               |      |         |       |        |          |       |            | ×         |
|------|-------|------------|------------|------------------|----------|-----------------------------------------------|------|---------|-------|--------|----------|-------|------------|-----------|
| Cont | rol   | Motion     | Feed Bac   | ks PID           | Device   | I/O Calibration                               | Main | tenance | Debug |        |          |       |            |           |
|      | ID    | Index      | nt/Flc     | bat              | GetD     | ata                                           | Se   | etData  |       |        | +/-      | ID    | Index      |           |
| 5    | 56    | 0          |            | nt               | Get      |                                               | Set  |         |       |        |          | 56    | 2          |           |
| 5    | 56    | 1          |            | nt               | Get      |                                               | Set  |         |       | Sim.   | ID[idx]: |       | ÷          | 📕 Int     |
| 5    | 56    | 2          | Float 🥼    |                  | Get      |                                               | Set  |         | ]     |        | Data 0   | Count | 100        |           |
|      | T     |            | 0. D       | d                |          |                                               |      |         |       | Step 1 | At(ms) 1 |       | iterator 1 |           |
|      | Ira   | ansmitted  |            | u messa <u>c</u> | Jes      | <b>550000</b> 0000000000000000000000000000000 |      |         |       | Step 1 | Δι(113)  |       |            | Clear All |
|      |       |            |            |                  |          |                                               |      |         |       |        |          |       |            |           |
|      | Ву    | rte b10 b9 | b8 b7 b6 t | 5 b4 b3          | b2 b1 b0 |                                               |      |         |       |        |          |       |            |           |
|      |       |            |            |                  |          |                                               |      |         |       |        |          |       |            |           |
|      |       |            |            |                  |          |                                               |      |         |       |        |          |       |            |           |
|      |       |            |            |                  |          |                                               |      |         |       |        |          |       |            |           |

Figure 15. Debug tab

### 4.3 Bode

The Bode screen generates Bode charts based on the frequency response of the mechanical system, to help you optimize the control loop.

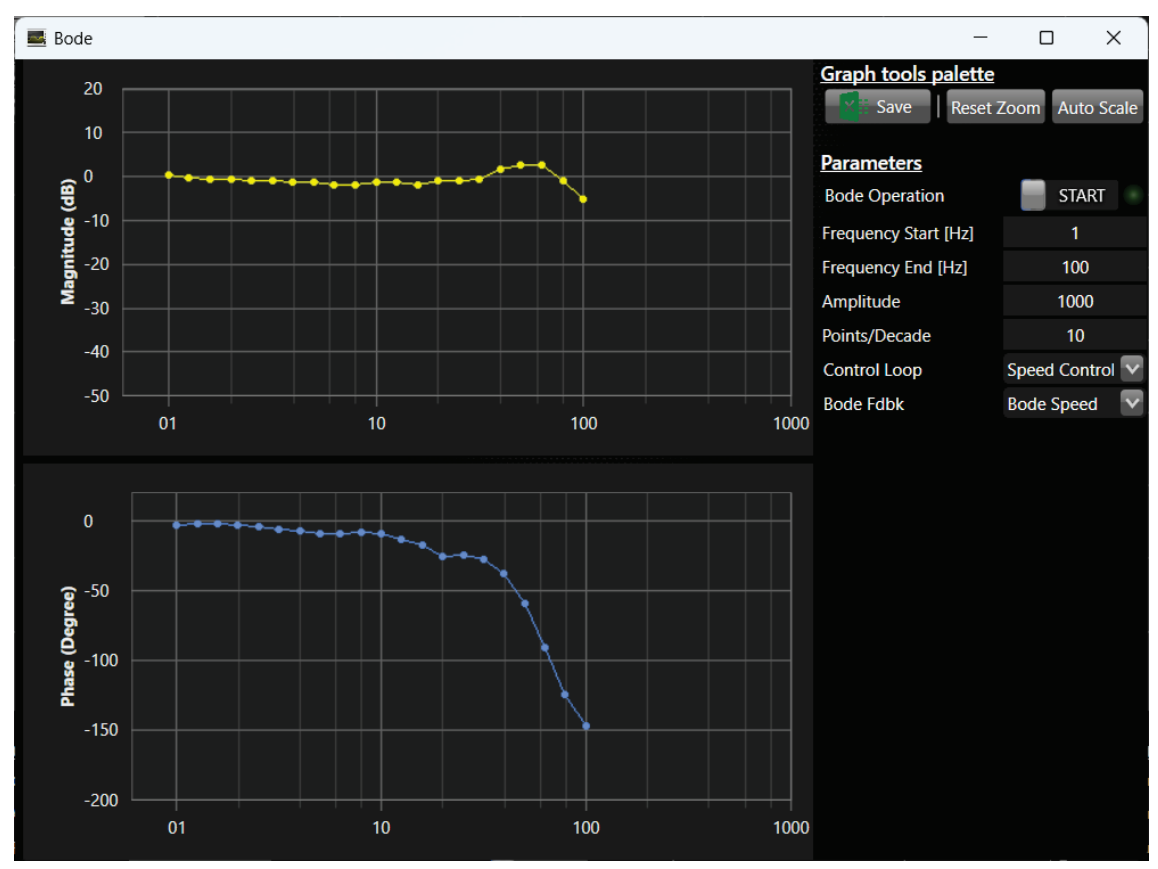

Figure 16. Bode screen

## 4.4 CAN Objects

The CAN Objects screen allows you to monitor and modify the values of CAN objects in the drive.

Motor Controller software provides access only to the objects required for configuration according to CiA 301.

PDO mapping defines which objects are transmitted and received. Most master devices set PDO mapping at startup. If your system master does not perform this function, you can define the mapping using Motor Controller software's RPDO Mapping and TPDO Mapping tabs.

### **RPDO Communication tab**

| 📰 CAN                          |                      |                       | _3          |           | × |
|--------------------------------|----------------------|-----------------------|-------------|-----------|---|
| RPDO Mapping TPDO Mapping RP   | DO Com TPDO Com Gene | ral                   |             |           |   |
| RPDO Com. Param 0 (CAN ID: 0x1 | 400)                 | RPDO Com. Param 2 (CA | N ID: 0x140 | 2)        |   |
| num of entries                 | 2                    | num of entries        |             | 2         |   |
| COB ld                         | 0x0000027F           | COB Id                | OxC         | 000047F   |   |
| Transmission Type              | 0x0000001            | Transmission Type     | 0x0         | 0000001   |   |
| RPDO Com. Param 1 (CAN ID: 0x1 | <u>401)</u>          | RPDO Com. Param 3 (CA | N ID: 0x140 | <u>3)</u> |   |
| num of entries                 | 2                    | num of entries        |             | 2         |   |
| COB ld                         | 0x0000037F           | COB Id                | 0x0         | 000057F   |   |
| Transmission Type              | 0x000000FE           | Transmission Type     | 0x0         | 0000001   |   |
|                                |                      |                       |             |           |   |

Figure 17. RPDO Communication tab

This tab defines the parameters of the four PDOs that the drive can receive.

- Object 0x1400 Receive PDO Communication Parameter 1
- Object 0x1401 Receive PDO Communication Parameter 2
- Object 0x1402 Receive PDO Communication Parameter 3
- Object 0x1403 Receive PDO Communication Parameter 4

For each RPDO, the following is defined:

- Sub-index 0: The number of PDO parameters implemented.
- Sub-index 1: The COB-ID. If bit 31 is set, the PDO is disabled.
- Sub-index 2: The transmission type.

### **RPDO Mapping tab**

| 📰 CAN                           |                     |                     |            | <u></u> 35 |         | × |
|---------------------------------|---------------------|---------------------|------------|------------|---------|---|
| RPDO Mapping TPDO Mapping RPD   | OO Com TPDO Com Gen | eral                |            |            |         |   |
| RPDO Mapping 0 (CAN ID: 0x1600  | 1                   | RPDO Mapping 2 (CAN | I ID: 0x16 | <u>02)</u> |         |   |
| num of entries                  | 2                   | num of entries      |            |            | 1       |   |
| entry 1                         | 0x60400010          | entry 1             |            | 0x6        | 0FF0020 |   |
| entry 2                         | 0x60600008          | entry 2             |            | 0x0        | 0000000 |   |
| entry 3                         | 0x00000000          | entry 3             |            | 0x0        | 0000000 |   |
| entry 4                         | 0x00000000          | entry 4             |            | 0x0        | 0000000 |   |
| RPDO Mapping 1 (CAN ID: 0x1601) |                     | RPDO Mapping 3 (CAN | I ID: 0x16 | 03)        |         |   |
| num of entries                  | 1                   | num of entries      |            |            | 0       |   |
| entry 1                         | 0x60800020          | entry 1             |            | 0x0        | 0000000 |   |
| entry 2                         | 0x00000000          | entry 2             |            | 0x0        | 0000000 |   |
| entry 3                         | 0x00000000          | entry 3             |            | 0x0        | 0000000 |   |
| entry 4                         | 0x00000000          | entry 4             |            | 0x0        | 0000000 |   |
|                                 |                     |                     |            |            |         |   |

Figure 18. RPDO Mapping tab

This tab contains the mapping of the four PDOs that the drive can receive.

- Object 0x1600 Receive PDO Mapping Parameter 1
- Object 0x1601 Receive PDO Mapping Parameter 2
- Object 0x1602 Receive PDO Mapping Parameter 3
- Object 0x1603 Receive PDO Mapping Parameter 4

For each RPDO, the following is defined:

- Sub-index 0: The number of valid entries in the mapping record. The number of entries is also the number of the application variables that are received with the corresponding PDO.
- Sub-indices 1 to 4: Contain information about the mapped application variables.
  These entries describe the PDO contents by their index, sub-index and length.

#### **TPDO Communication tab**

| 📰 CAN                         |                   |                              | – 🗆 X         |
|-------------------------------|-------------------|------------------------------|---------------|
| RPDO Mapping TPDO Mapping     | RPDO Com TPDO Com | General                      |               |
| TPDO Com. Param 0 (CAN ID: 0  | x1800)            | TPDO Com. Param 2 (CAN ID: 0 | <u>x1802)</u> |
| num of entries                | 5                 | num of entries               | 5             |
| COB Id                        | 0x000001FF        | COB Id                       | 0x000003FF    |
| Transmission Type             | 0x0000001         | Transmission Type            | 0x0000001     |
| Inhibit Timer [100uS]         | 0                 | Inhibit Timer [100uS]        | 0             |
| Compatibility Entry           | 0x00000000        | Compatibility Entry          | 0x0000000     |
| Event Timer [1mS]             | 0                 | Event Timer [1mS]            | 0             |
| TPDO Com. Param 1 CAN (ID: 0) | <u>x1801)</u>     | TPDO Com. Param 3 (CAN ID: 0 | <u>x1803)</u> |
| num of entries                | 5                 | num of entries               | 5             |
| COB ld                        | 0x000002FF        | COB Id                       | 0x000004FF    |
| Transmission Type             | 0x00000001        | Transmission Type            | 0x0000001     |
| Inhibit Timer [100uS]         | 0                 | Inhibit Timer [100uS]        | 0             |
| Compatibility Entry           | 0x00000000        | Compatibility Entry          | 0x0000000     |
| Event Timer [1mS]             | 0                 | Event Timer [1mS]            | 0             |

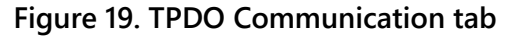

This tab defines the parameters of the four PDOs that the drive can transmit.

- Object 0x1800 Transmit PDO Communication Parameter 1
- Object 0x1801 Transmit PDO Communication Parameter 2
- Object 0x1802 Transmit PDO Communication Parameter 3
- Object 0x1803 Transmit PDO Communication Parameter 4

For each TPDO, the following is defined:

- Sub-index 0: The number of PDO parameters implemented.
- Sub-index 1: The COB-ID. If bit 31 is set, the PDO is disabled.
- Sub-index 2: The transmission type.
- Sub-index 3: The inhibit time.

- Sub-index 4: Not in use.
- Sub-index 5: The event time.

### **TPDO Mapping tab**

| 😁 CAN                        |                         |                     | – 🗆 X              |
|------------------------------|-------------------------|---------------------|--------------------|
| RPDO Mapping TPDO Mapping    | RPDO Com TPDO Com Gener | al                  |                    |
| TPDO Mapping 0 (CAN ID: 0x1) | <u>A00)</u>             | TPDO Mapping 2 (CAN | <u>ID: 0x1A02)</u> |
| num of entries               | 2                       | num of entries      | 1                  |
| entry 1                      | 0x60410010              | entry 1             | 0x60780010         |
| entry 2                      | 0x60610008              | entry 2             | 0x00000000         |
| entry 3                      | 0x00000000              | entry 3             | 0x00000000         |
| entry 4                      | 0x00000000              | entry 4             | 0x00000000         |
| TPDO Mapping 1 (CAN ID: 0x1/ | <u>A01)</u>             | TPDO Mapping 3 (CAN | ID: 0x1A03)        |
| num of entries               | 1                       | num of entries      | 0                  |
| entry 1                      | 0x606C0020              | entry 1             | 0x0000000          |
| entry 2                      | 0x00000000              | entry 2             | 0x0000000          |
| entry 3                      | 0x00000000              | entry 3             | 0x0000000          |
| entry 4                      | 0x00000000              | entry 4             | 0x00000000         |
|                              |                         |                     |                    |

#### Figure 20. TPDO Mapping tab

This tab contains the mapping of the four PDOs that the drive can transmit.

- Object 0x1A00 Transmit PDO Mapping Parameter 1
- Object 0x1A01 Transmit PDO Mapping Parameter 2
- Object 0x1A02 Transmit PDO Mapping Parameter 3
- Object 0x1A03 Transmit PDO Mapping Parameter 4

For each RPDO, the following is defined:

- Sub-index 0: The number of valid entries in the mapping record. The number of entries is also the number of the application variables that are received with the corresponding PDO.
- Sub-indices 1 to 4: Contain information about the mapped application variables.
  These entries describe the PDO contents by their index, sub-index and length.

### **General tab**

The General tab contains several additional CAN objects.

| 📟 CAN                                   |                  |  | × |
|-----------------------------------------|------------------|--|---|
| RPDO Mapping TPDO Mapping RPDO Com      | TPDO Com General |  |   |
| <u>General</u>                          |                  |  |   |
| Sync COB Id                             | 0x0000080        |  |   |
| Communication Cycle Period              | 0                |  |   |
| Emergency COB Id                        | 0x000000FF       |  |   |
| Producer HeartBeat Timer [1mS]          | 10000            |  |   |
| Consumer HeartBeat Timer (CAN ID: 0x101 | <u>6)</u>        |  |   |
| num of entries                          | 2                |  |   |
| Time and COB ld                         | 0x0000000        |  |   |
|                                         |                  |  |   |

Figure 21. General tab

- Object 0x1005. COD-ID Sync. Indicates the configured the COB-ID of the synchronization object (SYNC). It also defines whether the CANopen device generates the SYNC.
- Object 0x1006. Communication Cycle Period. Provides the communication cycle period. This period defines the SYNC interval.
- Object 0x1014. COB-ID EMCY. Indicates the configured COB-ID for the EMCY write service.
- Object 0x1017h. Producer Heartbeat Time. Indicates the configured cycle time of the heartbeat. The heartbeat cycle time must be a multiple of 1 millisecond. It is 0 if not used.
- Object 0x1016h. Heartbeat Consumer Time. The consumer heartbeat time provides the expected heartbeat cycle times. It must be higher than the corresponding producer heartbeat time configured on the CANopen device producing this heartbeat. Monitoring starts after the reception of the first heartbeat. If the consumer heartbeat time is 0, the corresponding entry is not used.

## 4.5 COM Stats

The COM Stats screen has three tabs for advanced settings and functions.

### **Communication Statistics**

This tab is used to view the serial communication configuration, and to monitor serial communication activity.

| <b>∆</b> → Statistics                      |                      |                          |       | × |
|--------------------------------------------|----------------------|--------------------------|-------|---|
| Communication Statistic                    | Advanced Device Info | Advanced UI Settings     |       |   |
| Serial Information                         |                      |                          |       |   |
| Port Name                                  | COM4                 |                          |       |   |
| Baudrate                                   | 230400               |                          |       |   |
| Parity                                     | None                 |                          |       |   |
| Stop bit                                   | One                  |                          |       |   |
| Timeout                                    | 500                  |                          |       |   |
| <u>Serial Statistics</u><br>Total TX Count | 8436                 | Total RX Count           | 25059 |   |
| Standard TX Count                          | 4859                 | Standard RX Count        | 4841  |   |
| Error Count                                | 0                    | Graph Rx Count           | 18372 |   |
| Bode Rx Count                              | 0                    | Graph Rx ChekSum Failure | 0     |   |
| Total Rx ChekSum Failure                   | 2                    | Bode Rx ChekSum Failure  | 0     |   |
| Reset Driver TX Count                      | 0                    | Reset Driver RX Count    | 0     |   |
| Ping TX Count                              | 1782                 | Ping RX Count            | 1838  |   |
| Synch TX Count                             | 1790                 | Synch RX Count           | 1     |   |
|                                            |                      |                          |       |   |

Figure 22. Communication Statistics tab

### **Advanced Device Info**

This tab is used to view the firmware checksum and the part number of the drive.

| ▲ Statistics            |                           |                      | 1 <u>204</u> 8 | × |
|-------------------------|---------------------------|----------------------|----------------|---|
| Communication Statistic | Advanced Device Info      | Advanced UI Settings |                |   |
| Internal Parameters     |                           |                      |                |   |
| Checksum                | 0xCFAC2E96                | Get                  |                |   |
| PN                      | ffffwwww <sup>*****</sup> | Get                  |                |   |
|                         |                           |                      |                |   |

Figure 23. Advanced Device Info tab

### **Advanced UI Settings**

| ✓ Statistics                                          |            |            |                      | _ | × |
|-------------------------------------------------------|------------|------------|----------------------|---|---|
| Communication Statistic<br>Control Data Flow          | Advanced D | evice Info | Advanced UI Settings |   |   |
| Enable Refresh                                        | 1          | ∆t Re      | fresh (ms)           |   |   |
| Enable Ping                                           | 100        | ) Iterai   | tor                  |   |   |
| Monitor Mode                                          |            |            |                      |   |   |
| Enable Log File<br>1 Log Size (MB)<br>Mode Operations |            |            |                      |   |   |
| Force Connect 230                                     | 9400 🔽     | Dis        | connect              |   |   |
| Enter Boot Mode                                       |            | Exit B     | oot Mode             |   |   |

Figure 24. Advanced UI tab

The Control Data Flow section in this tab is used to view and define data communication settings.

You can enable and disable these options.

- Enable Refresh. It is recommended to use a refresh rate value less than 100 ms. (By default it is set to 10 ms).
- **Enable Ping**. When enabled, sets the plot request interval. When disabled, plots cannot be generated.
- Monitor Mode. Not in use
- Enable Log File. When enabled, all software communication traffic is continuously recorded and saved to a file. It is recommended that you use this option only when needed for debugging and/or support.
- **Note** Mode Operations and Boot functions in this tab are not intended for user manipulation unless instructed by Technical Support.

# 5 Commands

The Commands pane enables you to send operation and motion commands to the drive.

|                 |                   | Comm                  | ands  |             |      |
|-----------------|-------------------|-----------------------|-------|-------------|------|
| Control         |                   | Position Control      |       | Operations  |      |
| Operation Mode  | Current Control 🔽 | Speed Position [C/S]  | 0     |             |      |
| Current Control |                   | Position Absolute [C] | 10769 | Motor       | ON 📕 |
| Current [A]     | 0                 | Position Relative [C] | 0     |             | _    |
| Speed Control   |                   | Signal Generator      |       | Stop Motion | OFF  |
| Speed [C/S]     | 0                 | Offset                | 0     | Power Out   | ON 📒 |
| Speed [RPM]     | 0                 | Frequency [Hz]        | 0     | Gate Driver | ON 📃 |

Figure 25. Commands pane

### Control

• **Operation Mode**. Defines the operation control mode: current, speed, or position.

### **Current Control**

• **Current**. Defines the current (IQ) command, in amperes. When set, this command automatically switches the operation mode to Current Control.

### **Speed Control**

- **Speed (c/s)**. Defines the speed of movement, in counts/second.
- **Speed (rpm)**. Defines the speed of movement, in rpm.

### **Position Control**

- **Speed position (counts/second)**. Sets the speed for the position control loop.
- **Position absolute (counts).** Sets an absolute target position for the movement. Defined in encoder counts.
- **Position relative (counts)**. Sets the target position for the movement, relative to current position. Defined in encoder counts.

### **Signal Generator**

Creates a SigGen command on the currently used operation control mode.

- Offset. The vertical displacement of a waveform from its zero or ground level, measured in volts.
- **Frequency**. The number of times a signal repeats in one second, measured in Hertz (cycles per second).
- **Type**. The shape of the waveform.
  - GenDisabled Signal generator not in use.
  - RampUpDown
  - SquareWave
  - SinWave

### Operations

- Motor. Enables and disables motor operation.
  - A green LED icon indicates the motor is in the ON state.

The following operations are automatically executed by the drive according to the user configuration and the commands issued.

- Stop Motion. Stops motion/motor movements.
- **Power Out**. Controls the motor brake.

Power Out ON. Brake is released. Power Out OFF. Brake is engaged.

• Gate Driver. Activates the PWM to the motor.

# 6 Status (Reports)

This section of the Motor Controller software window displays realtime data that indicates the state of motor feedback, position counters, and digital inputs.

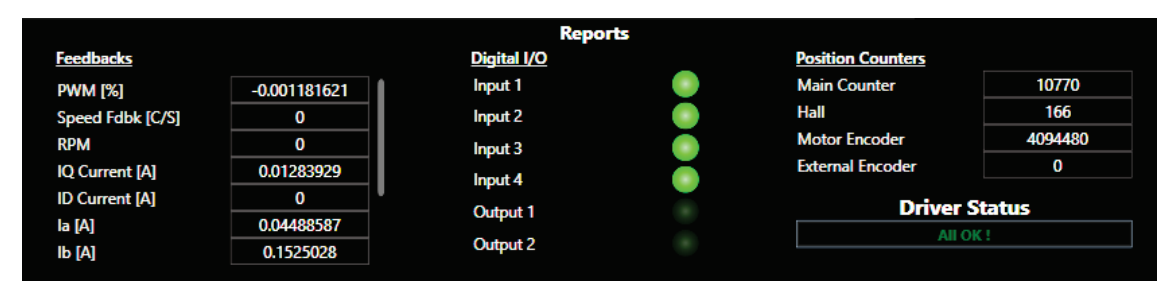

Figure 26. Reports

### Feedback

Displays the values of feedback from the motor and various drive components.

### Digital I/O

Displays the state of the inputs in the drive.

### **Position Counters**

Displays the values of the encoders and the Hall sensors, in accordance with the Roll High and Roll Low settings.

### **Drive Status**

This section of the Motor Controller software window indicates the state of the **drive**.

 Driver Status. Displays warnings and errors from the drive. If no drive warnings or errors are active, displays All OK!

# 7 Graph

The main area of the Motor Controller software screen allows you to monitor signals and motor feedback.

You can plot up to eight analog signals (channels) simultaneously.

The pane on the right side of the Motor Controller software screen lets you select and define the signals to be sampled.

## 7.1 Channels

A channel has three modes.

 Disconnected. When the drive is not communicating (not connected) with the GUI, the channel controls are disabled.

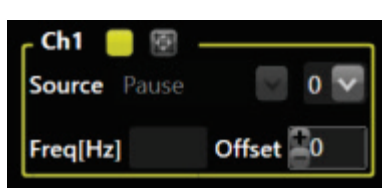

Figure 27. Channel Disconnected

 Pause. When the drive is communicating with the GUI, channel controls are enabled. Pause mode is the default setting for all channels. In this mode the drive does not send any plot data to the GUI. As soon as you select any source type, the channel switches to Active mode.

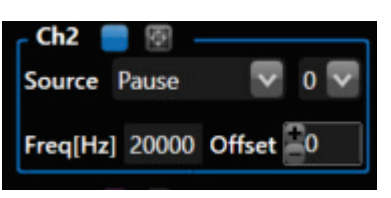

Figure 28. Channel Paused

• Active. In Active mode, the drive continually sends plot data, according to the setting shown the **Frequency** field.

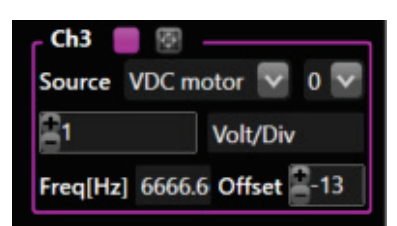

Figure 29. Channel Active

# 7.2 Channel settings

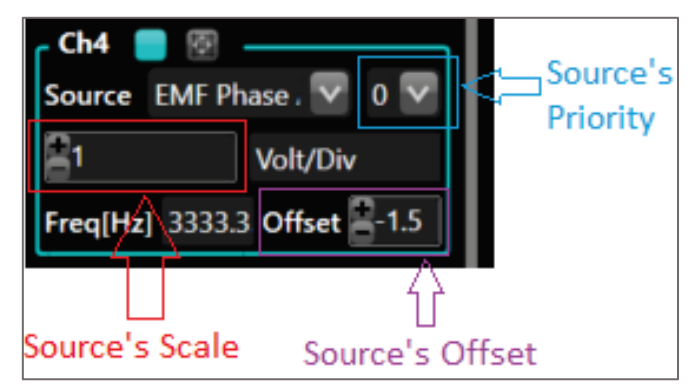

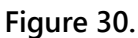

The Motor Controller software provides eight channels for monitoring and recording various values of the system. Each channel has a set of properties that you can define:

- **Color**. Use the colored square next to the channel number to select the color of the channel plot on the graph.
- Fit to size. Automatically adjusts the Y-value on the plot to fit within the vertical area of the graph. This function is useful when a signal plot exceeds the boundaries of the graph on the screen.
- **Source (signal).** From the list, select the type of drive data to be sampled on the channel; for example, motor VDC or motor speed.
- Priority. From the list, select the source's priority for sampling: 0 is the highest priority level and 9 is the lowest.
  A higher priority results in a greater number of sampled points per second.
- Source Scale. The value in this field scales the signal plot on the Y-axis. The units (Amper/Div, Volt/Div) are set automatically by the drive according to the selected Source.
- **Frequency**. Read only. This value is calculated from the CPU base frequency and the signal sampling priority value.
- Offset: Defines a value that shifts the Y-axis in the signal plots. This option is useful for separating overlapping traces, and improving the readability of the chart.

Hover the mouse over over a channel plot to view the X and Y values of the signal at that specific point.

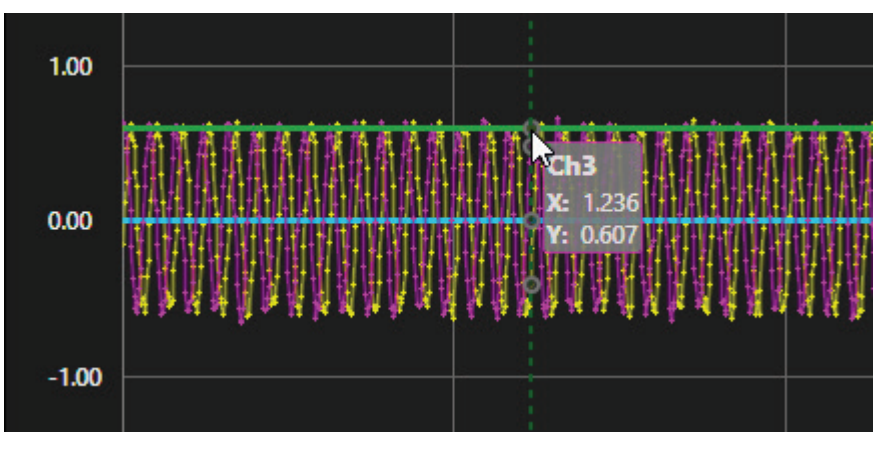

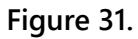

### **Channel settings example**

Given that the drive sends data to the Y-axis plot, the data point will be drawn at:

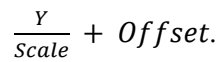

If, for example:

Power supply from the drive (Vin) = 13.5V

Scale = 2

Offset = -7

| Ch3                       | 1 |          |  |
|---------------------------|---|----------|--|
| Source VDC motor 🔽 0 🔽    |   |          |  |
| 2                         |   | Volt/Div |  |
| Freq[Hz] 6666.6 Offset -7 |   |          |  |

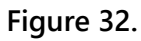

That is:

$$\frac{13.5}{2} - 7 = -\frac{1}{4}$$

Hovering over the plot on the graph, the tooltip shows the actual value sent by the drive, while plot line is positioned on the graph at  $-\frac{1}{4}$ .

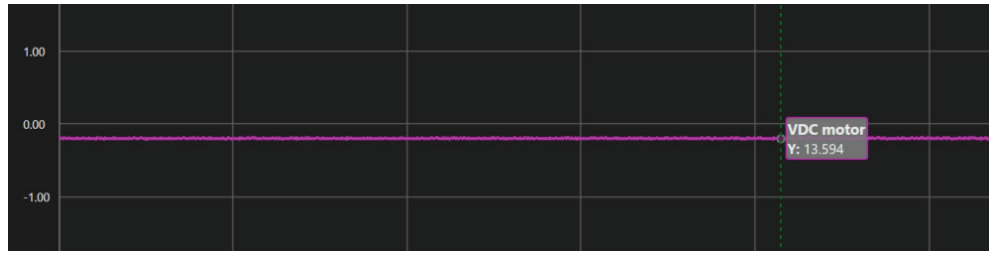

Figure 33.

## 7.3 Plot controls

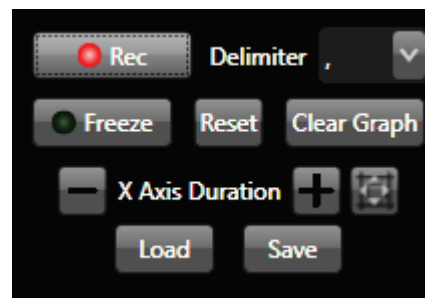

Figure 34.

Rec. Use the Record button to start and stop a recording of the signals from all active channels.

A red icon blinks during the record operation.

The recorded data is automatically saved in a CSV file. The file name indicates the date and time of the recording.

The file is automatically saved in the path: C:\Users\<UserName>\Documents\MotorController\Charts

- Delimiter. Use this option to define whether a comma (,) or a semicolon (;) separates the sampled data when the recording is saved in the CSV file.
- **Freeze**. Use the **Freeze** button to pause and resume the recording and graph display of all active channels.

A red icon blinks while freeze is in effect.

During freeze, you can use the mouse wheel to increase and decrease the resolution of the intervals on the Y-axis

During freeze, you can click on the graph (with left mouse button), and drag to select and magnify an area on the graph.

Reset.

Sets the Y axis limits at [-5, 5].

- Clear Graph. Clears all plot data from the graph.
- X-Axis Duration. Zoom in (-). Zoom out (+). Use + and to increase and decrease the resolution of the intervals on the Time axis.
- (Y) Auto Scale. Automatically adjusts the Y-value of every plot from every channel to fit within the vertical area of the graph.
- **Save**. Saves the currently displayed settings of all channels.
- Load. Loads the last saved settings of all channels.

# **Motor Controller software**

**User Manual**